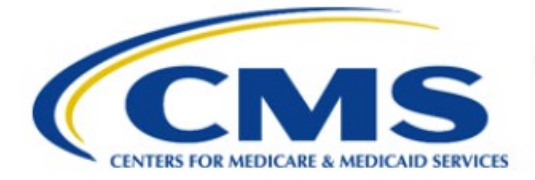

**Centers for Medicare & Medicaid Services** 

# **Enterprise Privacy Policy Engine Cloud (EPPE)**

Training Module-DUA Viewer - DUA Search

> Version 2.0 01/22/2024

Document Number: EPPE-303-DUA\_ViewerSearch-v2.0

# **Table of Contents**

| 1 | Ove        | rview                                                              | 1      |  |  |
|---|------------|--------------------------------------------------------------------|--------|--|--|
|   | 1.1<br>1.2 | EPPE Access Prerequisites<br>Icons Used Throughout the EPPE System | 1<br>1 |  |  |
| 2 | Sear       | ching for a DUA                                                    | 2      |  |  |
| 3 | Acronyms   |                                                                    |        |  |  |
| 4 | EPP        | E Help Desk Information                                            | 5      |  |  |

# List of Figures

| Figure 1: EPPE Welcome Screen        | . 2 |
|--------------------------------------|-----|
| Figure 2: Advanced Search            | . 2 |
| Figure 3: DUA Search Results         | . 3 |
| Figure 4: DUA Details                | . 3 |
| Figure 5: Search Results Redisplayed | . 3 |

# List of Tables

| 3 1: Acronyms |
|---------------|
|---------------|

### 1 Overview

The following are contained within this document:

- EPPE Application Access Prerequisites
- Basic Information About EPPE
- DUA Viewer DUA Search

### 1.1 EPPE Access Prerequisites

Before continuing this training, please complete the following:

- Obtain Identity Management (IDM) Credentials, Multi-Factor Authentication (MFA), and EPPE Access: <u>https://www.cms.gov/files/document/eppeidm.pdf</u>
- Access CMS Portal: <u>https://portal.cms.gov/</u>

### 1.2 Icons Used Throughout the EPPE System

A red asterisk denotes that a field is required to be entered.

The question mark icon, when selected, will display field specific help.

# 2 Searching for a DUA

The Enterprise Privacy Policy Engine (EPPE) system automates the process of submitting Data Use Agreement (DUA) requests and tracking their status through the approval and data receipt stages.

Log in to EPPE.

**Note**: The DUA Viewer will only be able to see DUAs where the DUA Viewer's associated organization is the requesting organization on the DUA.

Figure 1: EPPE Welcome Screen

| EPPE<br>Enterprise Pr | vacy Policy Engine | Logged In As: DUA Viewer | C USER GUIDES STESTCMSCOR |
|-----------------------|--------------------|--------------------------|---------------------------|
| *                     |                    | DUA SEARC                | H: Q Advanced Search      |

1. Enter the last 5 digits of a DUA in the **DUA Search** bar.

or 1. Click ADVANCED SEARCH.

The Advanced Search screen will be displayed.

### Figure 2: Advanced Search

| UA Type  Any -  Any -  UA Workflow Status  Select  UA Workflow Status  Any -  Any -  Select  select  select select  select  select select  select  select  select select selec                                                                                                    | 0<br>0<br>0 |                  |
|----------------------------------------------------------------------------------------------------|-------------|------------------|
| - Any -  Select UUX Workflow Status - Any -  Any -  Arganization Select UUX Workflow Status - Any -  Select Select USPAA Authorization Code Select Select Se                                                                                                    | •           |                  |
| Customer Type<br>Select<br>Select<br>UUA Workflow Status<br>- Any -<br>Any -<br>Drganization<br>Select<br>Select<br>Sele |             |                  |
| Select UM Workflow Status - Any - Organization Select Requester Select IIPAAuthorization Code Select Vrivacy Act Authorization Code Select Select Contract Number is equal to tespAc Ticket ID is equal to Expiration Date Min                                                                                                    | •           | ·<br>-<br>-<br>- |
| DUA Workflow Status - Any Any Any Any Any Any Any Any Contrains - Contract Number - is equal to - Expiration Date - Min                                                                                                    |             | -<br>-<br>-      |
| - Any - Prganization Select Requester Select IIPAA Authorization Code Select Vrivacy Act Authorization Code Select Contrains Contract Number is equal to Expiration Date Expiration Date Min                                                                                                    |             | -<br>-<br>-      |
| brganization Select sequester Select HPAA Authorization Code Select Privacy Act Authorization Code Select Contrains Contract Number is equal to Expiration Date Min                                                                                                    | ,           | ·]               |
| Select  Aequester  Select  IIPAA Authorization Code  Select  Privacy Act Authorization Code  Select  Project Name  contains  Contract Number  is equal to  Expiration Date  Min                                                                                                    |             | ·<br>·           |
| Requester Select IIPAA Authorization Code Select Privacy Act Authorization Code Select Contrains Contract Number is equal to Exspiration Date Min                                                                                                    |             | ,<br>,           |
| Select IIPAAAuthorization Code Select Privacy Act Authorization Code Select Contains Contract Number Is equal to ResDAC Ticket ID Is equal to Expiration Date Min                                                                                                    | ,           | •                |
| HIPAA Authorization Code<br>Select<br>Privacy Act Authorization Code<br>Select<br>Project Name<br>contrains<br>contract Number<br>is equal to<br>ResDAC Ticket ID<br>is equal to<br>Expiration Date<br>Min                                                                                                    |             | ,                |
| Select Privacy Act Authorization Code Select Project Name contrains contract Number is equal to ResDAC Ticket ID is equal to Expiration Date Min                                                                                                    | ,           | ,                |
| Privacy Act Authorization Code<br>Select<br>Project Name<br>contrains<br>contract Number<br>is equal to<br>ResDAC Ticket ID<br>is equal to<br>Expiration Date<br>Min                                                                                                    |             |                  |
| Select  roject Name  contains  contract Number  is equal to  Expiration Date  Min                                                                                                    |             |                  |
| Project Name contrains Contract Number is equal to Expiration Date Min                                                                                                    |             | ,                |
| contains Contract Number Is equal to ResDAC Ticket ID Expiration Date Min                                                                                                    |             |                  |
| Contract Number<br>is equal to<br>ResDAC Ticket ID<br>is equal to<br>Expiration Date<br>Min                                                                                                    |             |                  |
| is equal to ResDAC Ticket ID is equal to Expiration Date Min                                                                                                    |             |                  |
| ResDAC Ticket ID<br>is equal to<br>Expiration Date<br>Min                                                                                                    |             |                  |
| is equal to Expiration Date Min                                                                                                    |             |                  |
| Expiration Date                                                                                                    |             |                  |
| Min                                                                                                    |             | 1                |
|                                                                                                    |             |                  |
|                                                                                                    |             |                  |
| Max                                                                                                    |             |                  |
|                                                                                                    | <br>        |                  |
| L                                                                                                    |             |                  |
| Г                                                                                                    |             |                  |

- 1. Enter the Search Criteria using the Advanced Search features/filters on the far left.
- 2. Click Search.

Note: The Search button initiates the search function.

The **Search Results** are displayed within the table in the center of the screen with the search criteria still displayed to the left.

#### Figure 3: DUA Search Results

| Advanced Search      | Search Results  |                |                    |              |                |                   |             |  |  |
|----------------------|-----------------|----------------|--------------------|--------------|----------------|-------------------|-------------|--|--|
| DUA Type             | DUA Number 🗘    | Organization 🗘 | Project/Study Name | Requester 🗘  | Request Date 🗘 | Expiration Date 🗘 | Status 🌐    |  |  |
| - Any -              | CONT-2023-60235 | Test Org       | test               |              | 01/04/2024     | 02/18/2024        | In Progress |  |  |
| Customer Type Select | LDSS-2023-70111 | Test Org       | test               | Tester COR   | 12/01/2023     |                   | In Progress |  |  |
| DUA Workflow Status  | LDSS-2023-60236 | Test Org       | test               | Tester COR   | 12/20/2023     | 12/19/2024        | In Progress |  |  |
| - Any - 0            | RSCH-2024-60258 | Test Org       | Test Workflow      | Tester COR   |                |                   | In Progress |  |  |
| Organization         | LDSS-2024-60281 | Test Org       | Test Workflow      | Tester COR   | 01/04/2024     | 01/04/2025        | Approved    |  |  |
| Test Org × •         | RSCH-2024-70357 | Test Org       | ertert             | test test    | 01/04/2024     | 01/04/2025        | Approved    |  |  |
| Requester            | LDSS-2024-70356 | Test Org       | positive           | Rotten Mango | 01/04/2024     | 01/04/2025        | Approved    |  |  |

3. Click the specific **DUA Number** from the search results (left side within the table) to display the details of a single DUA.

The details screen will be displayed.

#### Figure 4: DUA Details

| DUA CONT-2022-223445                                                                         |  |  |  |  |  |  |  |  |
|----------------------------------------------------------------------------------------------|--|--|--|--|--|--|--|--|
| Collapsed View Expanded View                                                                 |  |  |  |  |  |  |  |  |
| Scroll down & click each section to view results or htt Control F to search thru all results |  |  |  |  |  |  |  |  |
| Main Information                                                                             |  |  |  |  |  |  |  |  |
| Custodian(s)                                                                                 |  |  |  |  |  |  |  |  |
| O Data File Descriptions                                                                     |  |  |  |  |  |  |  |  |
| Proxy                                                                                        |  |  |  |  |  |  |  |  |
|                                                                                              |  |  |  |  |  |  |  |  |
| Signature Addendum & Additional Supporting Documents                                         |  |  |  |  |  |  |  |  |
| OUA Life Cycle                                                                               |  |  |  |  |  |  |  |  |
|                                                                                              |  |  |  |  |  |  |  |  |

- 4. Click **PRINT DUA TO PDF** to access printing options.
- Click the plus sign (+) icon associated with the topic to expand a section and view:
   a. DUA Life Cycle

#### b. Data File Description

6. Use the back button on your browser to return to the DUA search results screen.

#### Figure 5: Search Results Redisplayed

| Advanced Search |                      | 9 | Search Results  |  |                |                    |             |                |                   |             |  |
|-----------------|----------------------|---|-----------------|--|----------------|--------------------|-------------|----------------|-------------------|-------------|--|
|                 | DUA Type             |   | DUA Number      |  | Organization 🗘 | Project/Study Name | Requester 🌐 | Request Date 🗘 | Expiration Date 🗦 | Status 🌐    |  |
|                 | - Any -              |   | CONT-2023-60235 |  | Test Org       | test               |             | 01/04/2024     | 02/18/2024        | In Progress |  |
|                 | Customer Type        |   | LDSS-2023-70111 |  | Test Org       | test               | Tester COR  | 12/01/2023     |                   | In Progress |  |
|                 | DIIA Workflow Status |   | LDSS-2023-60236 |  | Test Org       | test               | Tester COR  | 12/20/2023     | 12/19/2024        | In Progress |  |
|                 | - Any -              |   | RSCH-2024-60258 |  | Test Org       | Test Workflow      | Tester COR  |                |                   | In Progress |  |
|                 |                      |   | LDSS-2024-60281 |  | Test Org       | Test Workflow      | Tester COR  | 01/04/2024     | 01/04/2025        | Approved    |  |

The DUA search results will be redisplayed with the search criteria.

### 3 Acronyms

The following are acronyms used within the EPPE system.

### Table 1: Acronyms

| Acronym | Definition                                 |
|---------|--------------------------------------------|
| CMS     | Centers for Medicare and Medicaid Services |
| DUA     | Data Use Agreement                         |
| EPPE    | Enterprise Privacy Policy Engine           |
| PDF     | Portable Document Format                   |

### 4 EPPE Help Desk Information

EPPE Help Desk Contact Information

Hours of Operation: Monday - Friday 9:00 AM to 6:00 PM EST

844-EPPE-DUA (844-377-3382)

### eppe@cms.hhs.gov

**Note**: For information on policies, forms, and other LDS DUA related information, please refer to the <u>Limited Data Set (LDS)</u> page.